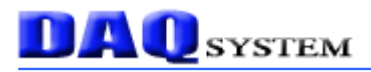

# PCI-FRM01

# **User's Manual**

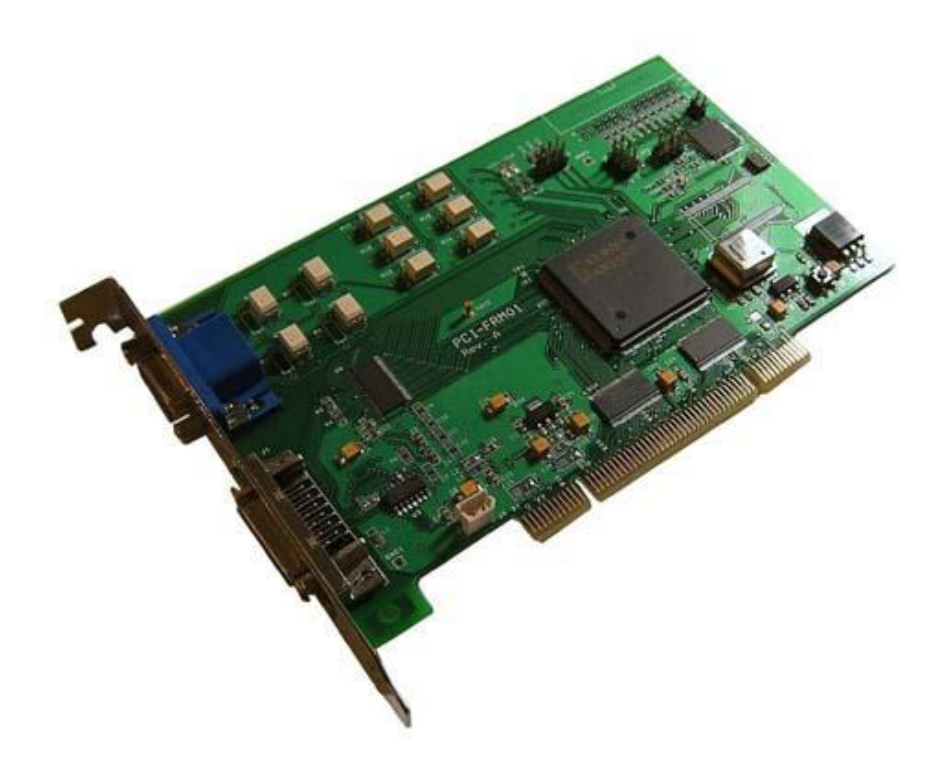

Windows, Windows 2000, Windows NT and Windows XP are trademarks of Microsoft. We acknowledge that the trademarks or service names of all other organizations mentioned in this document as their own property.

Information is believed to be accurate and reliable. However, no responsibility is assumed for its use, nor for any infringements of patents or other rights of third parties which may result from its use.

The information in this document is subject to change without notice and no part of this document may be copied or reproduced without the prior written consent.

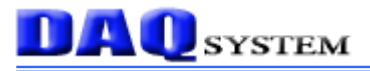

### -- Contents --

- 1. Introduction
- 2. PCI-FRM01 Functions
- 3. Installation
  - 3.1 Package contents
  - 3.2 Installation Sequence
- 4. PCI-FRM01 Description
  - 4.1 PCB Layout
  - 4.2 Description of the functional blocks
  - 4.3 Connector Pin-out
  - 4.4 Description of LVDS I/O
- 5. Sample Program
  - 5.1 FrmTest
- 6. Test
  - 6.1 Image frame Test
  - 6.2 UART Tx/Rx Test
  - 6.3 DIO Input/Output Test

### Appendix

- A.1 General Specification
- A.2 Physical Dimension

### Reference

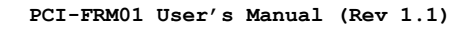

#### 1. Introduction

The PCI-FRM01 is a board to receive data from Camera-Link standard camera and transmit the received image frame data to the system via PCI interface. And, it has 16 digital Inputs and 8 digital outputs for external controls.

The operation of the board is controlled by program API, figure [1-1] shows connection of the system (usually PC).

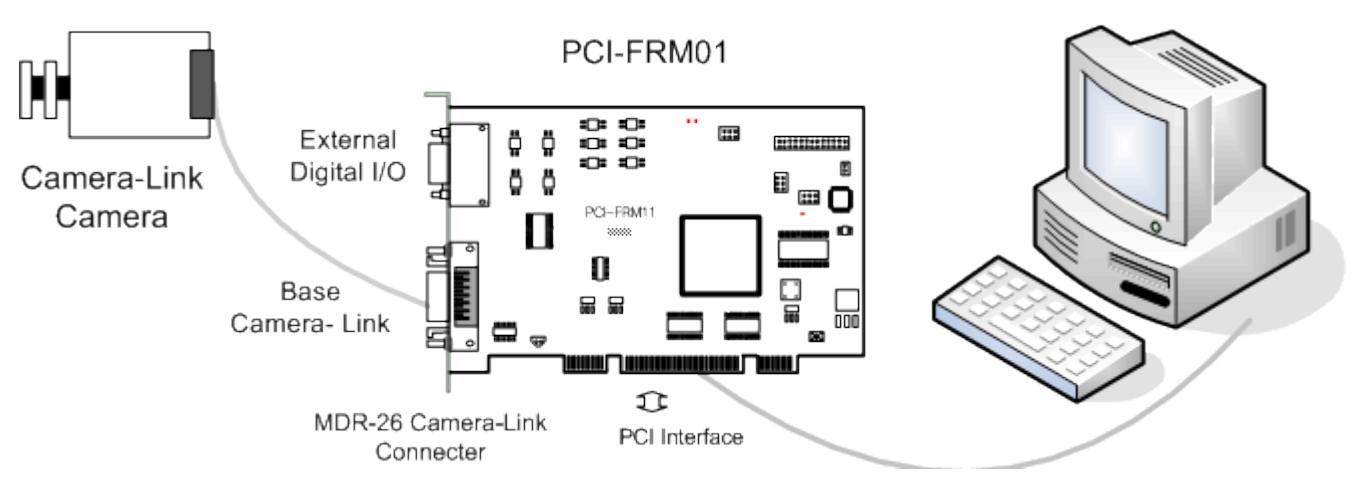

[Figure 1-1. PCI-FRM01 board Usage]

As shown in Figure [1-1], the PCI-FRM01 is inserted into any available PCI slots in your PC. It receives Image Frame from camera via Camera-Link Standard Interface. And, received data transmit to the API through PCI interface.

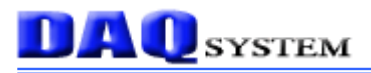

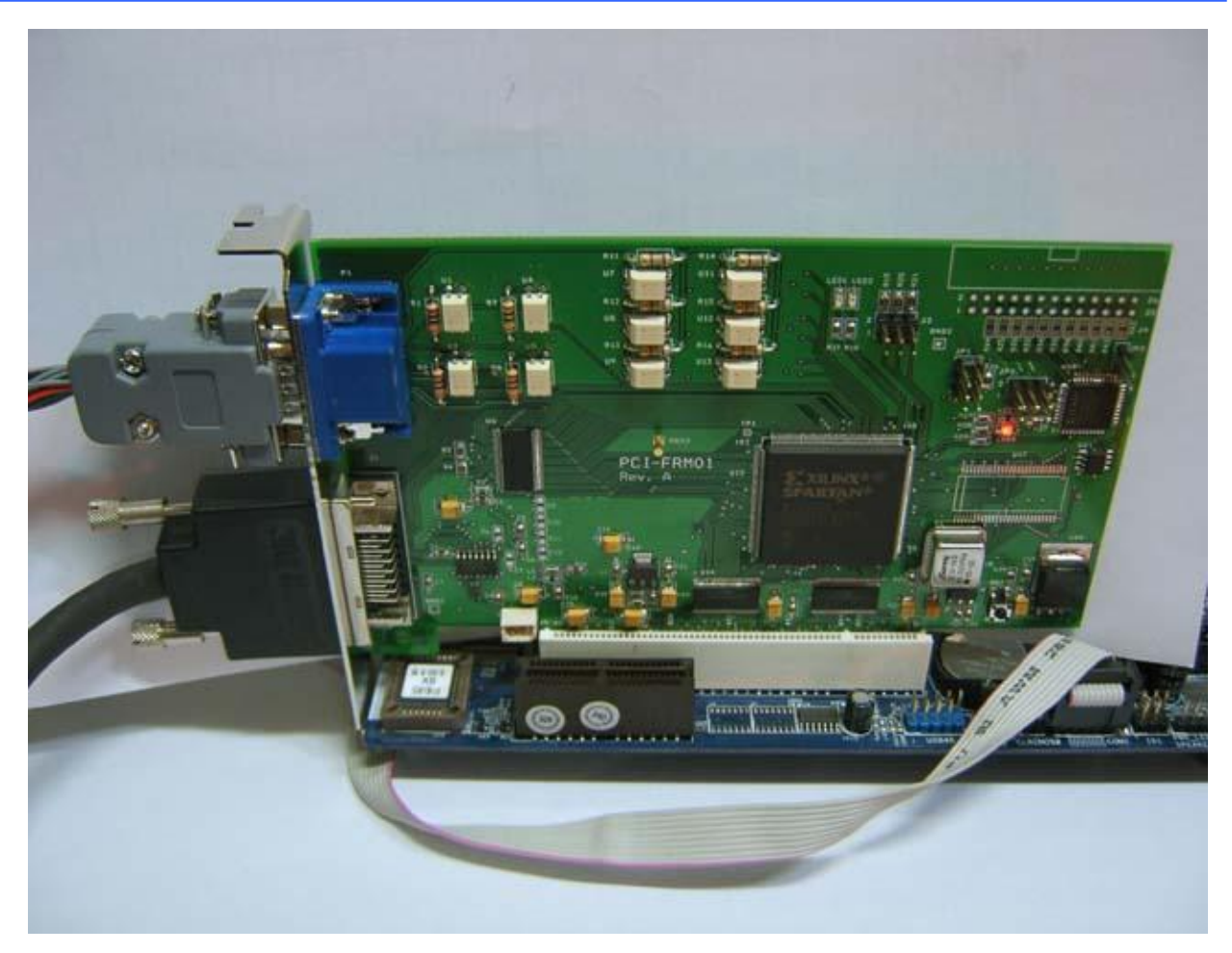

[Figure 1-2. Picture of PCI-FRM01 board]

Figure [1-2] shows physical connection of the board to the Camera-Link Camera. At the left side, there are 15 pin D-SUB connector and 26 pin MDR connector. The upper connector is for connection to external I/O device, and the bottom connector is for connection to Camera-link camera for frame data or UART communication.

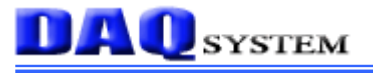

#### 2. PCI-FRM01 Functions

As shown in the following figure, main control of the board is performed in FPGA Core Logic. Primary functions are receiving the image frame data, transmitting/receiving UART data and controlling 16 bit digital inputs, and 8 bit digital outputs.

You can control these functions using API provided.

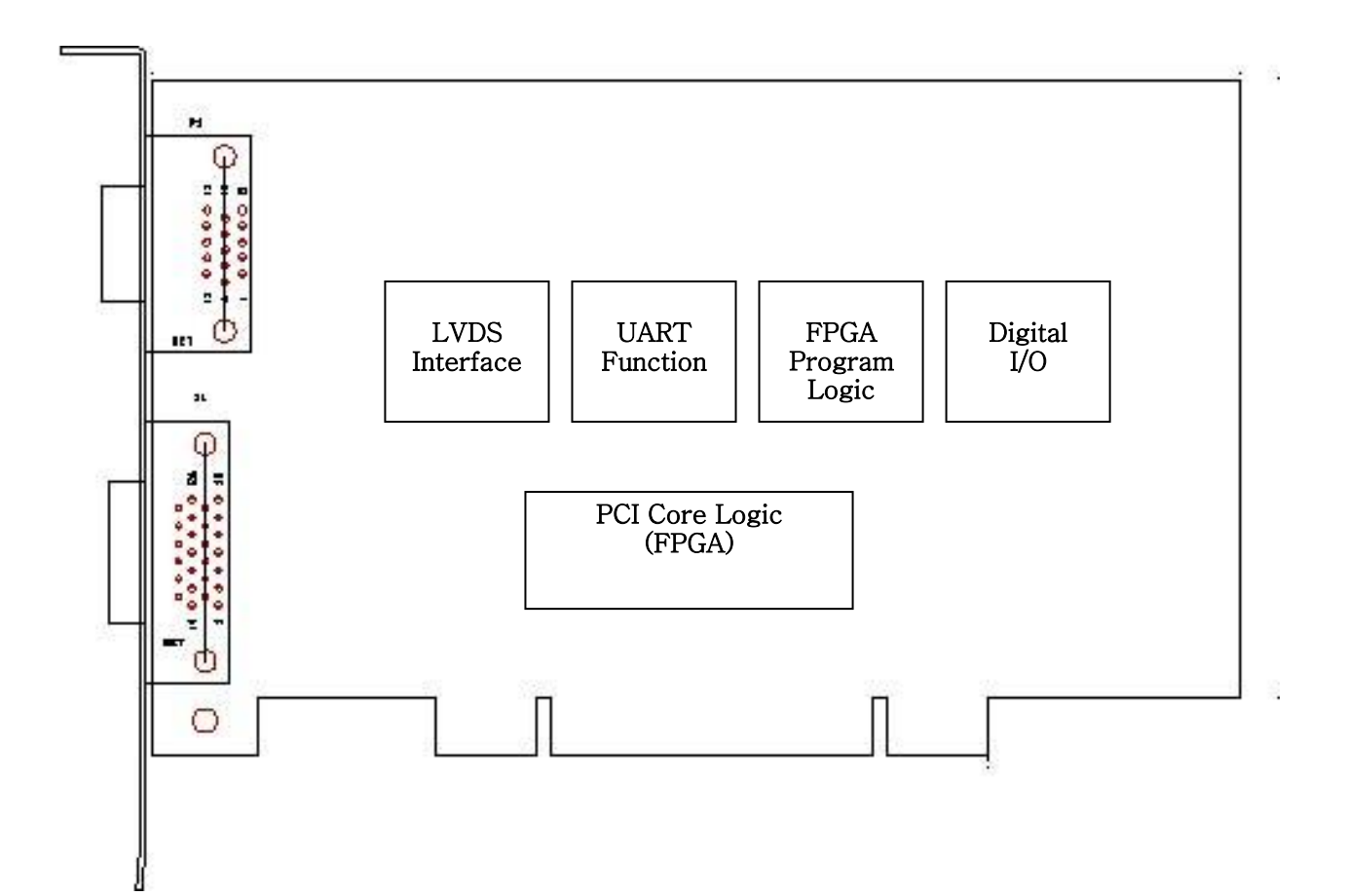

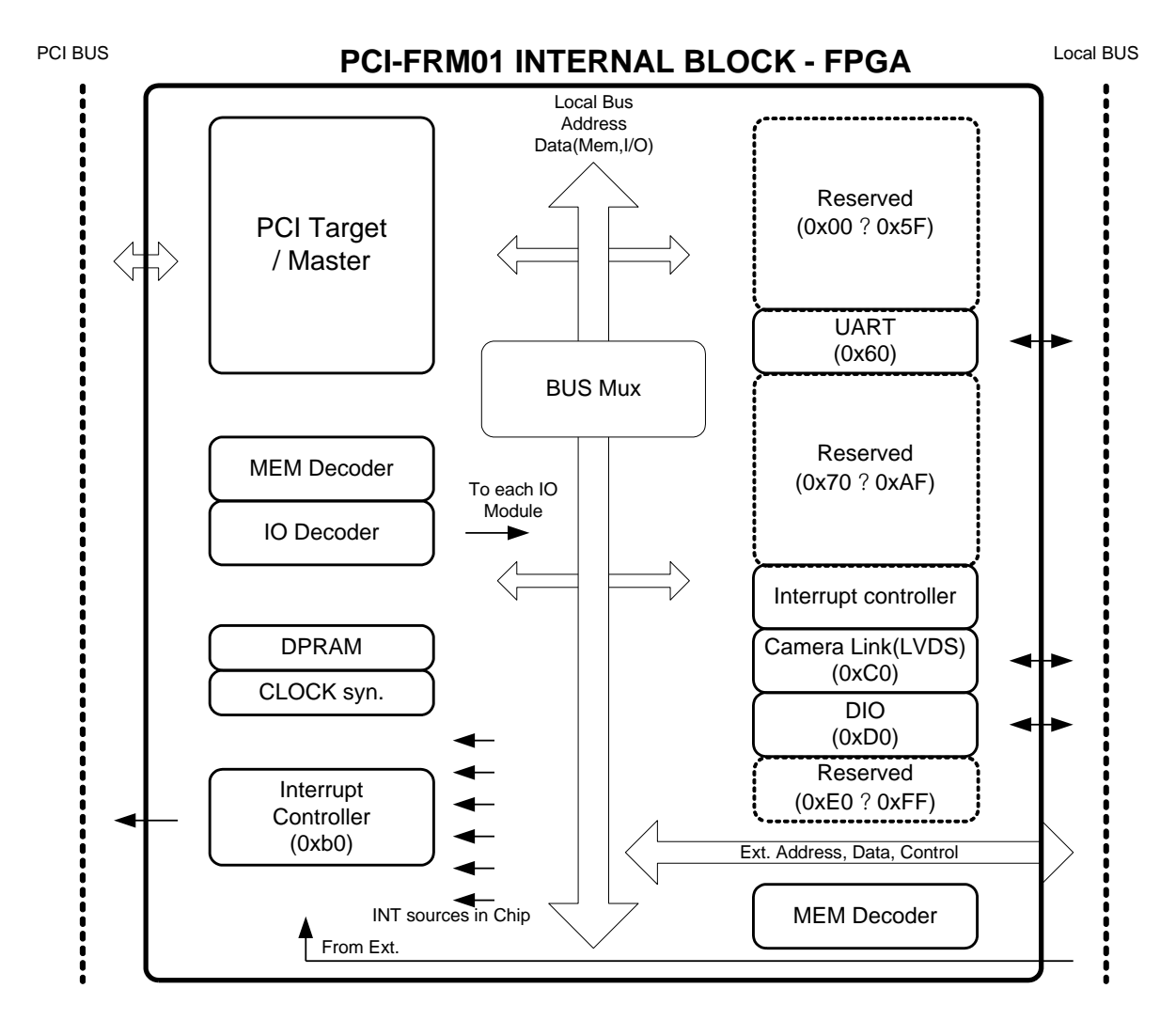

[Figure 2-1. Functional Block Diagram]

The FPGA Core Logic programming is performed via the JTAG interface. The logic program of the FPGA is saved in an EPLD. It is located on the board and loaded at the power-up time.

#### [Features of the PCI-FRM01 board]

DAU system

- 32-bit PCI-Bus 33MHz Interface, Plug and Play
- PCI Bus Master Operation
- PCI 5V and 3.3V compatible operation.
- Receiving 14-bit Frame data
- UART communication (8 bit data, 1 start, 1 stop, No parity, 9600bps)
- 16-bit Digital Input and 8-bit Digital Output
- Windows 2000 SP4 or Windows XP SP1 above
- Convenient Windows Application Programming Interface(DLL)

#### **3. Installation**

#### **3.1 Package contents**

In addition to the user's Manual, the package includes the following items.

- PCI-FRM01 board
- CDROM (drivers/manuals/API/Samples etc.)

After unpacking, inspect the board carton to make sure there are no damages on the board.

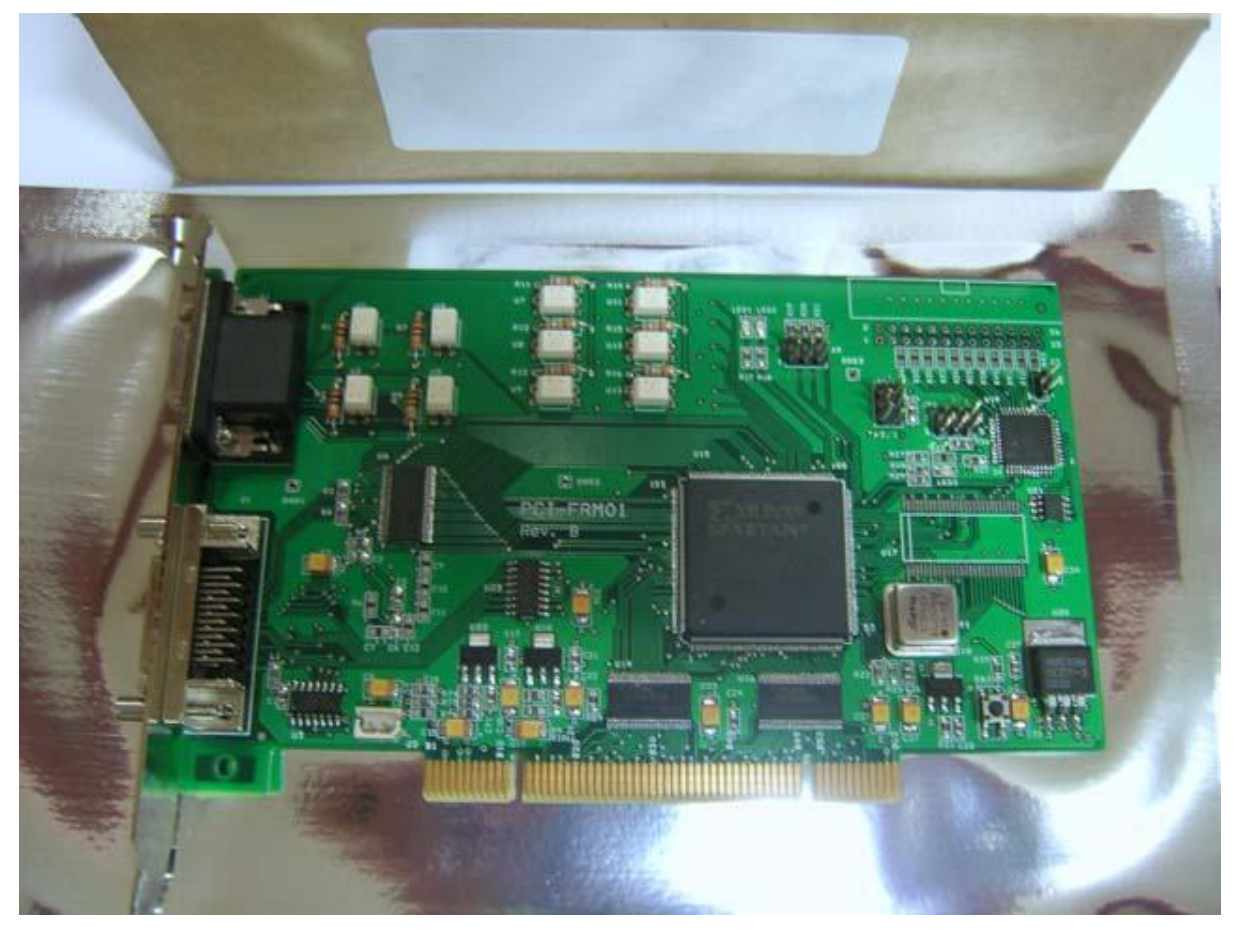

[Figure 3-1. PCI-FRM01 package contents]

#### **3.2 Installation Sequence**

To install your PCI-FRM01 board in your PC, follow the steps described in the document "How to install PCI DAQ Board" provided by DAQ System. If the document is missing, you can get it from <u>www.daqsystem.com</u>. The PCI-FRM01 board is completely Plug & Play. There are no switches or jumpers to set. Therefore you can install it easily.

- Your OS requirement : Windows 2000 SP4 or Windows XP SP1 above

The PCI-FRM01 connects to PCI slot. After that you can show the below picture of "New Hardware Search Wizard" window.

Please check the system information after installation to make sure the success of installation, Do the following steps to check.

My Computer -> Properties -> Hardware -> Device Manager Window

Device manager shows the device name for example PCI-FRM01 at the "Other devices".

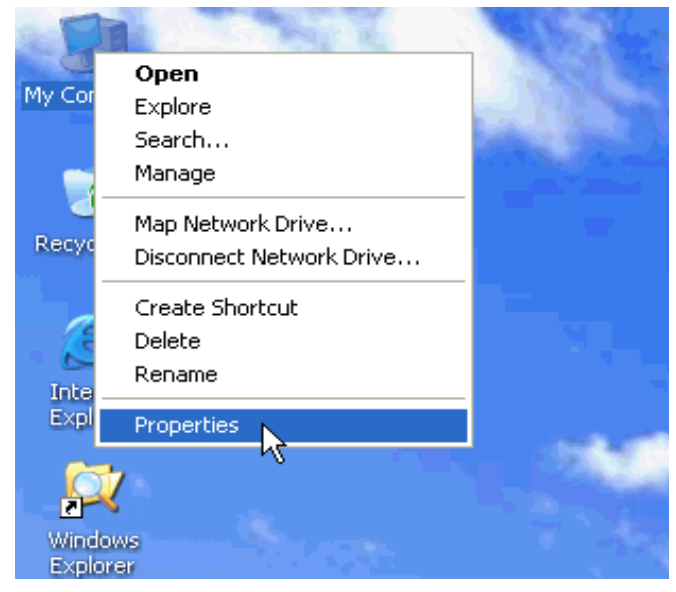

[Figure 3-2. Select "My computer"->"Properties"]

| System Prop | erties                                                                                                    |                                                                                                    | <u>?</u>                                                   |
|-------------|----------------------------------------------------------------------------------------------------|----------------------------------------------------------------------------------------------------|------------------------------------------------------------|
| System      | Restore Automa                                                                                                    | itic Updates                                                                                                    | Remote                                                     |
| General     | Computer Name                                                                                                    | Hardware                                                                                                    | Advanced                                                   |
| Б.: Ц       |                                                                                                    |                                                                                                    |                                                            |
|             | anager<br>The Device Manager lists all<br>on your computer. Use the D<br>properties of any device.                                                                                       | the hardware device<br>evice Manager to ch                                                                            | es installed<br>hange the                                  |
|             |                                                                                                    | Device Ma                                                                                                    | anager                                                     |
| Hardware    | Driver Signing lets you make<br>compatible with Windows. W<br>how Windows connects to W<br>Driver Signing<br>Profiles<br>Hardware profiles provide a v<br>different hardware configurati | sure that installed dr<br>indows Update lets y<br>/indows Update for d<br>Windows L<br>way for you to set up<br>ions. | ivers are<br>you set up<br>drivers.<br>Ipdate<br>and store |
|             |                                                                                                    | Hardware I                                                                                                    | Profiles                                                   |
|             | OK                                                                                                    | Cancel                                                                                                    | Apply                                                      |

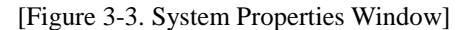

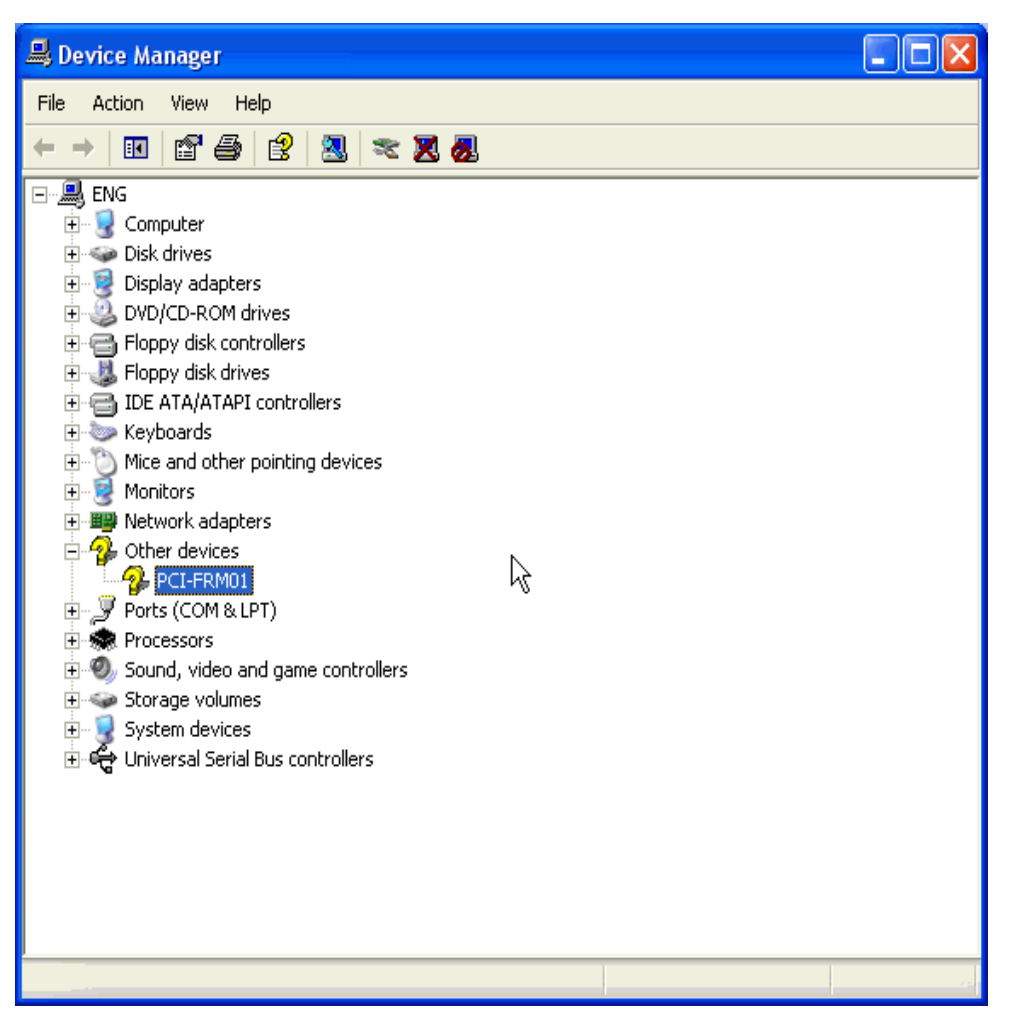

[Figure 3-4. Device Manager Window]

The name of the device, "PCI-FRM01", is shown in the Figure [3-4].

Important Notice : After installation, you should re-boot the system for the proper operation.

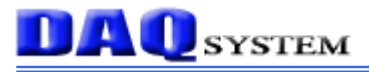

#### 4. Functions Description

In this chapter, the primary functions of the PCI-FRM01 board are described briefly. For more information, refer to the device specification.

#### 4.1 PCB Layout

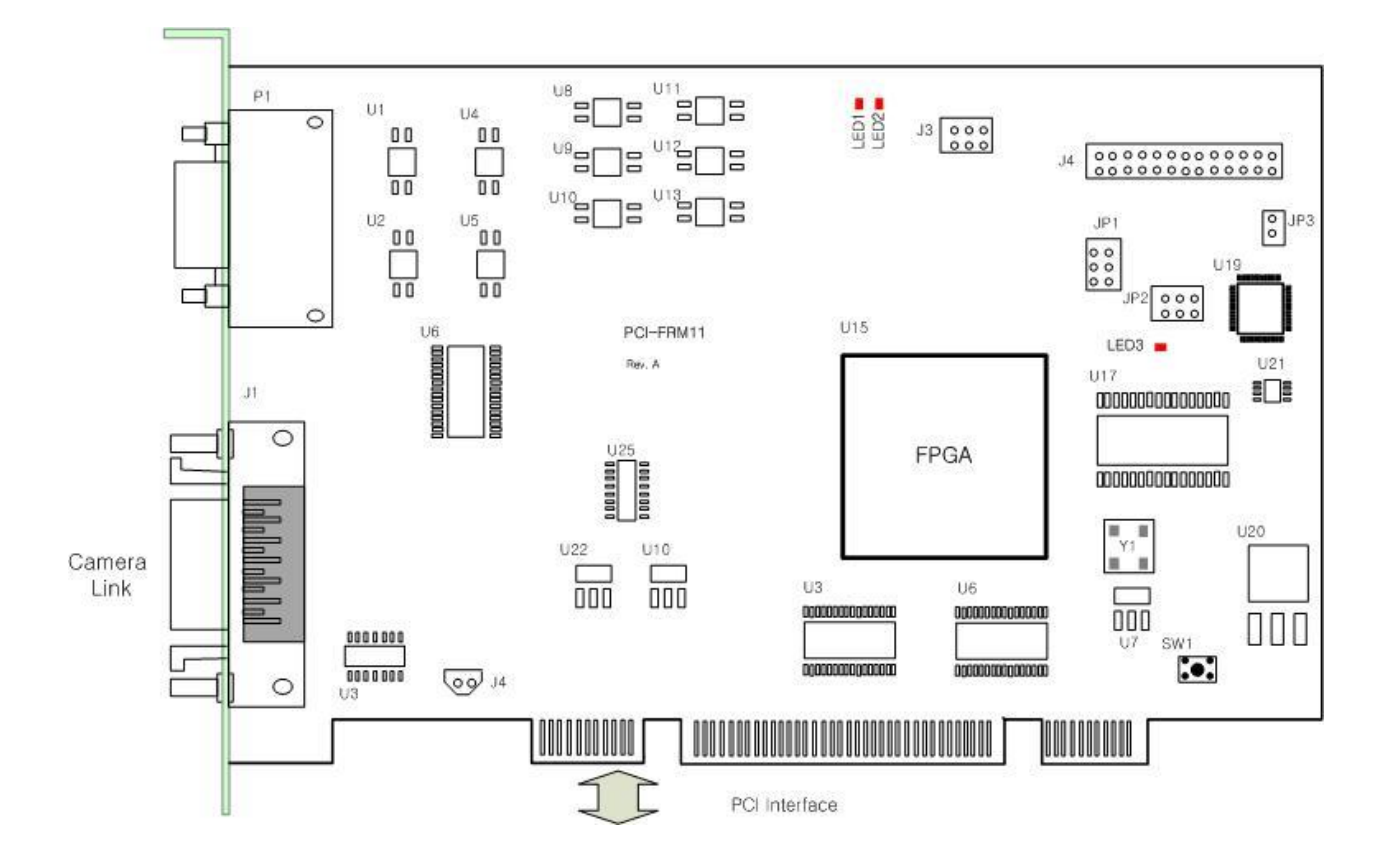

[Figure 4-1. PCI-FRM01 PCB Layout]

The board has three LEDs to indicate the operation status.

- LED1 turns on when the board receives the image frame data via Camera Link.

- LED2 turns on when the board transmits the received data to your PC via PCI interface.

- LED3 turns on when power is applied to the board and the initialization ends up.

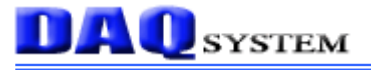

#### **4.2 Description of the functional blocks**

#### (1) **FPGA**

All of the board functions are controlled by the Logic program of the FPGA.

#### (2) **LVDS**

Receive Image frame through LVDS interface.

UART signal Receive/Transmit through LVDS interface. Digital Output

#### (3) Regulator

This block is for supplying the power(3.3V) to the board.

#### (4) Level Shifter

It is protected a circuit that the voltage higher than 3.3V CMOS Logic is exchanged to normal 3.3V Logic Level.

#### (5) **EPLD**

It makes correct timing interface for the FPGA.

#### 4.3 Connector Pin-out

The PCI-FRM01 board is equipped with MDR 26 Pin connector J1 for Camera Link connection and D-SUB 15 Pin connector P1 for external I/O connection.

Figure [4-2] shows the bracket of the board where P1 and J1 connector exist.

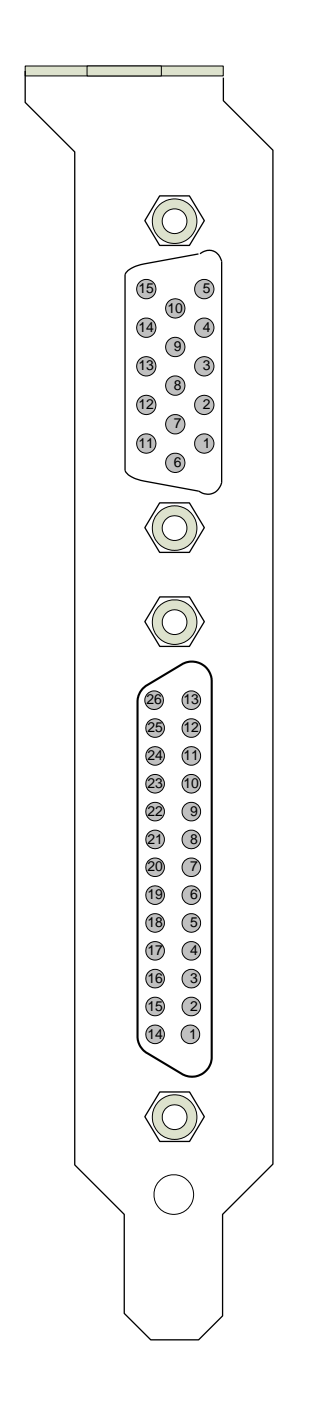

[Figure 4-2. PCI-FRM01 Front View]

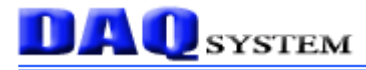

#### [J1(MDR26) connector]

Figure 4-3 shows the board's J1 connector pin-map.

All of the pin functions are based on the Camera link standard, so please refer to the Camera link standard document for more description and information.

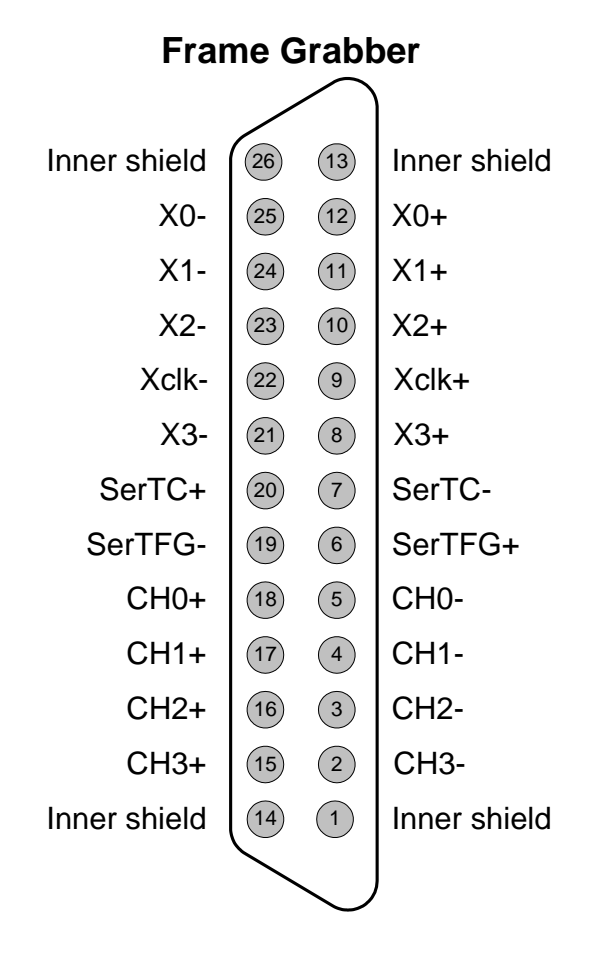

[Figure 4-3. PCI-FRM01 J1 Connector Pin-out]

| pin | Signal Name  | Description               | Remark              |
|-----|--------------|---------------------------|---------------------|
| 1   | Inner Shield | Cable shield              |                     |
| 2   | СН3-         | LVDS Digital output 3 -   | Refer to Figure 4-3 |
| 3   | CH2-         | LVDS Digital output 2 -   | Refer to Figure 4-3 |
| 4   | CH1-         | LVDS Digital output 1 -   | Refer to Figure 4-3 |
| 5   | СН0-         | LVDS Digital output 0 -   | Refer to Figure 4-3 |
| 6   | SerTFG+      | Serial to Frame grabber + |                     |
| 7   | SerTC-       | Serial to Camera-         |                     |

[Table 1. J1 Connector Description]

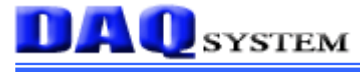

| 8  | X3+          | Camera link LVDS receive data3 + |                     |
|----|--------------|----------------------------------|---------------------|
| 9  | Xclk+        | Camera link LVDS receive clock + |                     |
| 10 | X2+          | Camera link LVDS receive data2 + |                     |
| 11 | X1+          | Camera link LVDS receive data1 + |                     |
| 12 | <b>X0</b> +  | Camera link LVDS receive data0 + |                     |
| 13 | Inner Shield |                                  |                     |
| 14 | Inner Shield |                                  |                     |
| 15 | CH3+         | LVDS Digital output 3+           | Refer to Figure 4-3 |
| 16 | CH2+         | LVDS Digital output 2+           | Refer to Figure 4-3 |
| 17 | CH1+         | LVDS Digital output 1+           | Refer to Figure 4-3 |
| 18 | CH0+         | LVDS Digital output 0+           | Refer to Figure 4-3 |
| 19 | SerTFG-      | Serial to Frame grabber-         |                     |
| 20 | SerTC+       | Serial to Camera+                |                     |
| 21 | Х3-          | Camera link LVDS receive data3-  |                     |
| 22 | Xclk-        | Camera link LVDS receive clock-  |                     |
| 23 | X2-          | Camera link LVDS receive data2-  |                     |
| 24 | Х1-          | Camera link LVDS receive data1-  |                     |
| 25 | Х0-          | Camera link LVDS receive data0-  |                     |
| 26 | Inner Shield |                                  |                     |

(Note) For more information, refer to Camera Link Standard Specification.

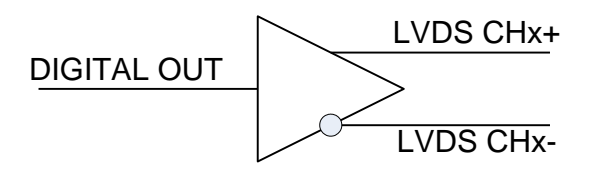

[Figure 4-4. LVDS Digital Output circuit]

Above picture is a Camera Control output circuit from PCI-FRM01 board to Camera for the specific control of the Camera-link Cable.

PCI-FRM01 board has four differential digital outputs.

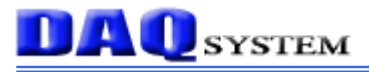

#### [Description of P1 connector]

PCI-FRM01 Board has six photo-coupler isolated digital outputs and four digital inputs. The equivalent circuit is as shown figure [4-5].

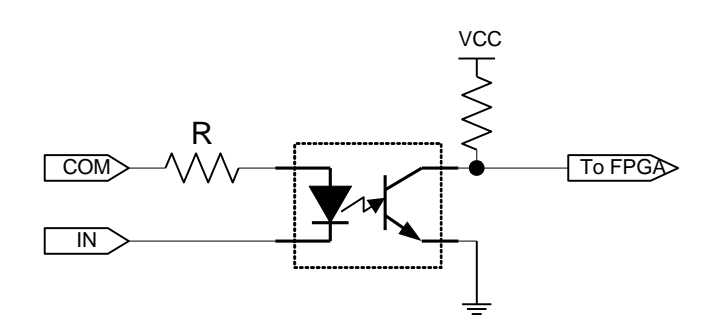

< Photo coupler input>

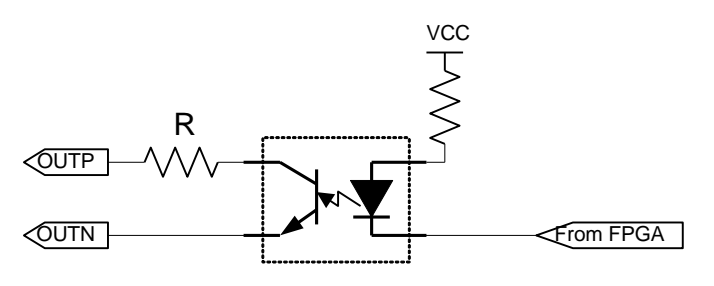

<Photo coupler output>

[Figure 4-5. Photo-coupler In/Out Circuit]

The input resistance is 680 ohms thus the flow current is about 5mA when 5V input or about 15mA when 12V power applied. Maximum operation input voltage is 12V.

The output current is limited by output resistance, the output resistance is 10 ohms.

Continuous output current has to be used under 10mA. The user can change the Input/Output resistance for special operation.

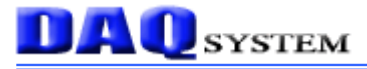

Figure [4-6] shows the board's P1 connector pin-map.

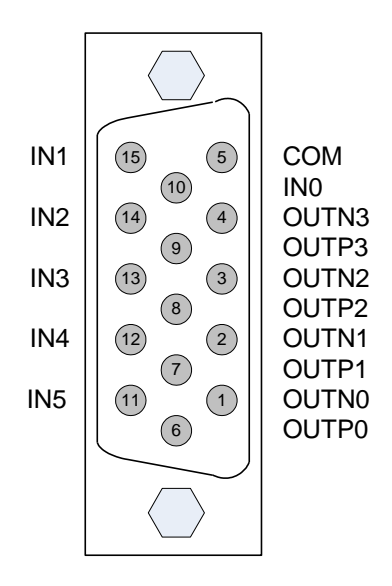

[Figure 4-6. P1 DSUB 15PIN pin-out]

| [100102.1 | eonicetor Desemp |               |        |
|-----------|------------------|---------------|--------|
| Pin       | Signal Name      | Description   | Remark |
| 1         | OUTN0            | OUT0 Negative |        |
| 2         | OUTN1            | OUT1 Negative |        |
| 3         | OUTN2            | OUT2 Negative |        |
| 4         | OUTN3            | OUT3 Negative |        |
| 5         | СОМ              | Input common  |        |
| 6         | OUTP0            | OUT0 Positive |        |
| 7         | OUTP1            | OUT1 Positive |        |
| 8         | OUTP2            | OUT2 Positive |        |
| 9         | OUTP3            | OUT3 Positive |        |
| 10        | INO              | Input0        |        |
| 11        | IN5              | Input5        |        |
| 12        | IN4              | Input4        |        |
| 13        | IN3              | Input3        |        |
| 14        | IN2              | Input2        |        |
| 15        | IN1              | Input1        |        |

|            | -  | ~         |        |       |  |
|------------|----|-----------|--------|-------|--|
| Table2     | P1 | Connector | Descri | ntion |  |
| I ao Io 2. |    | Connector | Deperi | puon  |  |

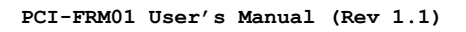

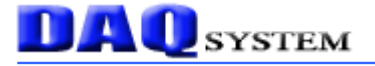

#### [Photo-coupler Digital Input]

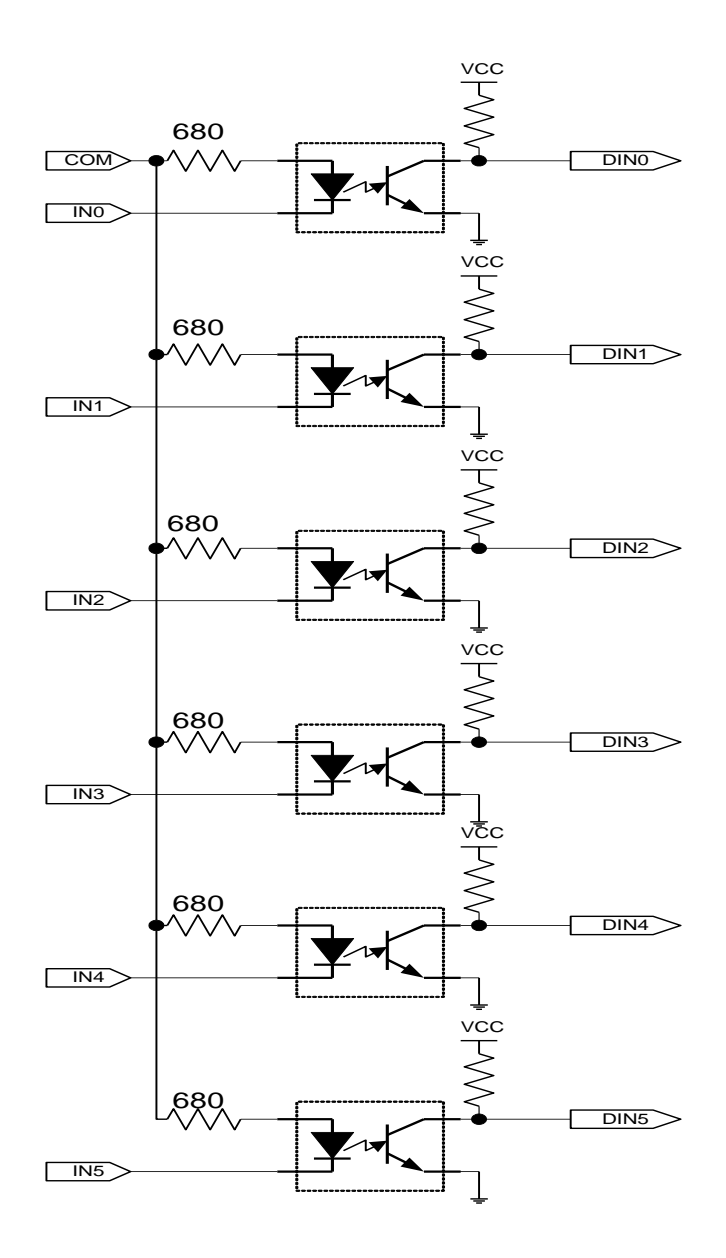

[Figure 4-7. Photo-coupler isolated Input circuit]

Photo-coupler input are connected to connector P1(DSUB 15Pin), each input are matched with DIO input bit position from 5 to 0 as shown in Figure [4-7].

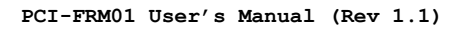

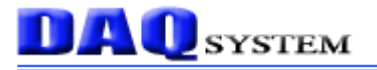

#### [Photo-coupler Digital Output]

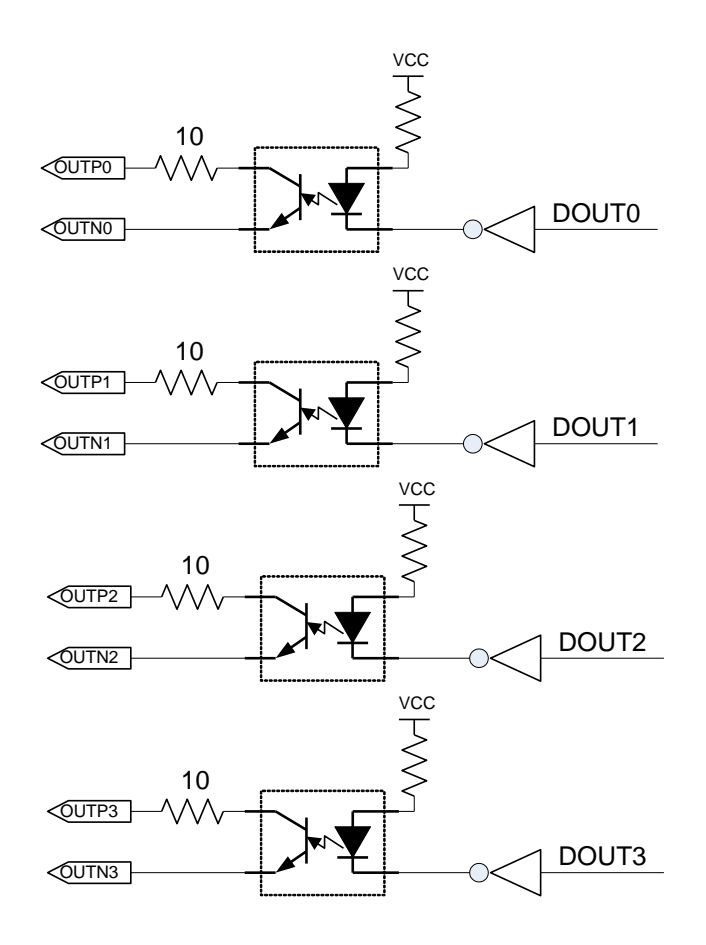

[Figure 4-8. Photo-coupler isolated Output Circuit]

Photo-coupler output are connected to connector P1(DSUB 15PIN), each output are matched with DIO output bit position from 3 to 0 as shown in Figure [4-8].

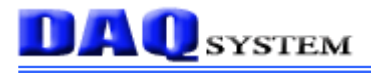

#### [Other Connectors]

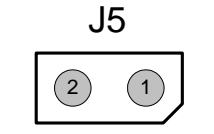

J5 connector (Top View)

The PCI-FRM01 board power is supplied through the PCI connector for the normal operation. However, the power will be supplied through the J6 connector in case of the board self-test or check the power.

+5V is connected to pin number 1 and ground is connected to pin number 2.

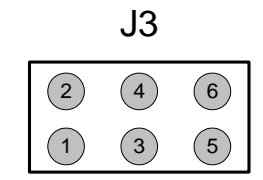

J3 connector (Top View)

J3 can be use for the board self-test or the production line, usually do not use at the normal operation.

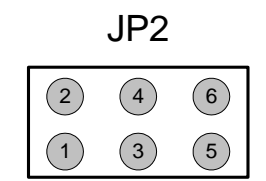

JP2 connector (Top View)

JP2 can be use for the FPGA program up-grade, usually do not use at the normal operation.

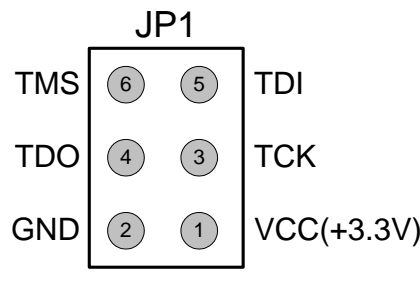

JP1 connector (Top View)

JP1 can be use for the FPGA functional test at the production line, usually do not use at the normal operation.

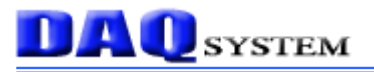

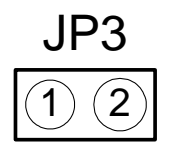

JP3 Jumper (Top View)

Make JP3 short when upgrading FPGA program, usually do not use at the normal operation.

# **DAQ** SYSTEM

#### 4.4 Description of LVDS I/O

#### [Output circuit]

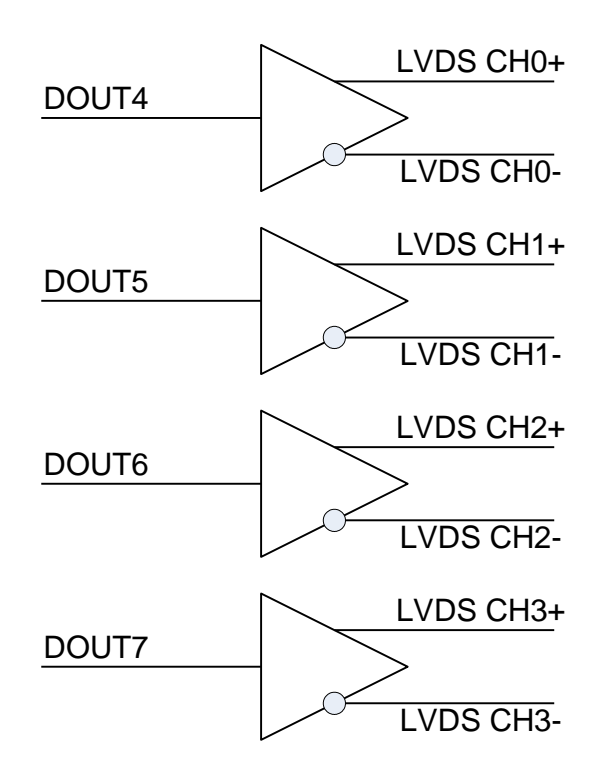

[Figure 4-9. LVDS Digital Output Circuit]

LVDS output are connected to connector J1(MDR26PIN), each output are matched with DIO output bit position from 7 to 4 as shown in Figure [4-9].

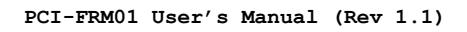

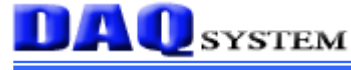

#### [Input circuit]

|       | DVO    | IMG0  |
|-------|--------|-------|
|       | RXU    | IMG1  |
| X0+   | RX1    | IMG2  |
| X0-   | RX2    | IMG3  |
| (     | ) RX3  | IMG4  |
| X1+   | RX4    | IMG7  |
| X1-   | RX5    | IMG5  |
| (     | ) RX6  | IMG8  |
| X2+   | RX7    | IMG9  |
| X2-   | RX8    | IMG10 |
| (     | ) RX9  | DIN6  |
| X3+   | RX10   | DIN7  |
| X3-   | RX11   | IMG11 |
| (     | ) RX12 | IMG12 |
| Xclk+ | RX13   | IMG13 |
| Xclk- | RX14   | DIN8  |
| (     | ) RX15 | DIN9  |
|       | RX16   | DIN10 |
|       | RX17   | DIN11 |
|       | RX18   | DIN12 |
|       | RX19   | DIN13 |
|       | RX20   | DIN14 |
|       | RX21   | DIN15 |
|       | RX22   |       |
|       | RX23   | HSYNC |
|       | RX24   | VSYNC |
|       | RX25   |       |
|       | RX26   | IMG6  |
|       | RX27   |       |
|       |        | 1     |

[Figure 4-10. LVDS Digital Input Circuit]

LVDS input are connected to connector J1(MDR26PIN), each input are matched with DIO input bit position from 15 to 6 as shown in Figure [4-10].

#### 5. Sample Program

DAQ system provides a sample program to make the user be familiar with the board operation and to make the program development easier. You can find the sample program in the CDROM accompanying with the PCI-FRM01 board. One of the execution file is **"FrmTest.exe"**. It stores the frame data to memory or hard-disk and displays it to hexadecimal values which can utilize necessary frame data to developers. Before using it, you have to install the PCI-FRM01 board and its drivers in your computer.

Sample program is provided in source form in order to show the usage of API(Application Programming Interface) of the board and may be modified for customer's own usage.

#### 5.1 FrmTest

| 🕮 Frame Test Application Program                                                                                                    |                                                                     |
|----------------------------------------------------------------------------------------------------|---------------------------------------------------------------------|
| 파일(E) 편집(E) 보기(⊻) 도움말(H)                                                                                                    |                                                                     |
|                                                                                                    |                                                                     |
|                                                                                                    |                                                                     |
| 00000000 : 00000000000 1 0001 000200020003000300040004000500050006000600070007<br>00000020 : 0008000800090009000A 000800080000000000                                                                                                    | DXD810<br>LVDS Init<br>Start<br>FRAME Read<br>LVDS Close<br>Save to |
| 000001 A0 : 0068006800690069006A006A006B006B006C006C006C006D006E006E006F006F<br>000001 C0 : 007000700071 0071 007200720073007300740074007500750076007600770077<br>000001 E0 : 007800780079007A007A007B007B007C007C007D007D007E007E007F007F<br>00000200 : 008000800081 0081 008200820083008300840084008500850086008600870087<br>Send Serial Data | <b>•</b>                                                            |
| Get Serial Data Clear Serial Data Start Timer Stop Timer                                                                                                    | UART Init<br>UART Close                                             |
| DIO Read 0000003f DIO Write                                                                                                    |                                                                     |
| 준비                                                                                                    |                                                                     |

[Figure 5-1. When Sample program "FrmTest.exe" is executed]

To run the sample application program, you need to use API (Application Programming Interface). It is a form of client DLL (Dynamic Link Library). You need the Import Library files and header files for compiling the sample source. You can find them in the CDROM. To run the execution file, the API DLL file

(**PCI\_FRM01.DLL**) must be located in the same directory with the execution file or Windows system folder. Another method is to add the directory of API DLL file to PATH environmental variable.

#### 5.1.1 Functions related to image Frame

#### (1) 'DXD810/DXD1417' Combo-box

Use this box to set up the operation mode of the PCI-FRM01.

#### (2) 'LVDS Init' button

Press this button to initialize the function of receiving image frame data. It is performed only once after power is applied to the board.

#### (3) 'Start' button

Press this button to begin to save image data.

#### (4) 'FRAME Read' button

Press this button to read the image frame data of the PCI-FRM01 board to your PC. If image frame data is not saved on the board, you must wait until the end of data collection.

#### (5) 'LVDS Close' button

Press this button to finish usage of the board and terminate the program.

#### (6) 'Save to' button

Press this button to save the image frame data of PC to a file.

#### **5.1.2 Functions related to UART**

#### (1) 'Send Serial Data' button

Press this button to send the data in the editor box to UART. You can directly write the data in the editor box beside the button.

#### (2) 'Get Serial Data' button

Press this button to get the data on the general UART.

#### (3) 'Clear Serial Data' button

Press this button to clear the contents of the editor box.

#### (4) 'Start Timer' button

Press this button to start the timer. The sample program will read the UART data periodically. The reading interval is around 0.1s.

#### (5) 'Stop Timer' button

Press this button to stop the timer.

#### (6) 'UART Init' button

Press this button to initialize UART. It must be performed only once after power is applied to the board.

#### (7) 'UART Close' button

Press this button to finish usage of the board and terminate the program.

#### 5.1.3 Functions related to DIO

#### (1) 'DIO Read' button

Press this button to read the data on General Purpose I/O port. The reading data are recorded the editor box beside the button.

#### (2) 'DIO Write' button

Press this button to write the data on General Purpose I/O port. You can directly write the data in the editor box beside the button.

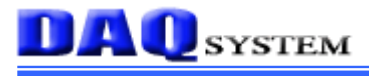

#### 6. Test

#### 6.1 Receiving the image frame data

In this chapter, the functional test will be explained to discriminate board mal-functions and for the user being familiar with the operation of the board. It is performed using the sample program **"FrmTest.exe"** on PC equipped with the PCI-FRM01 board.

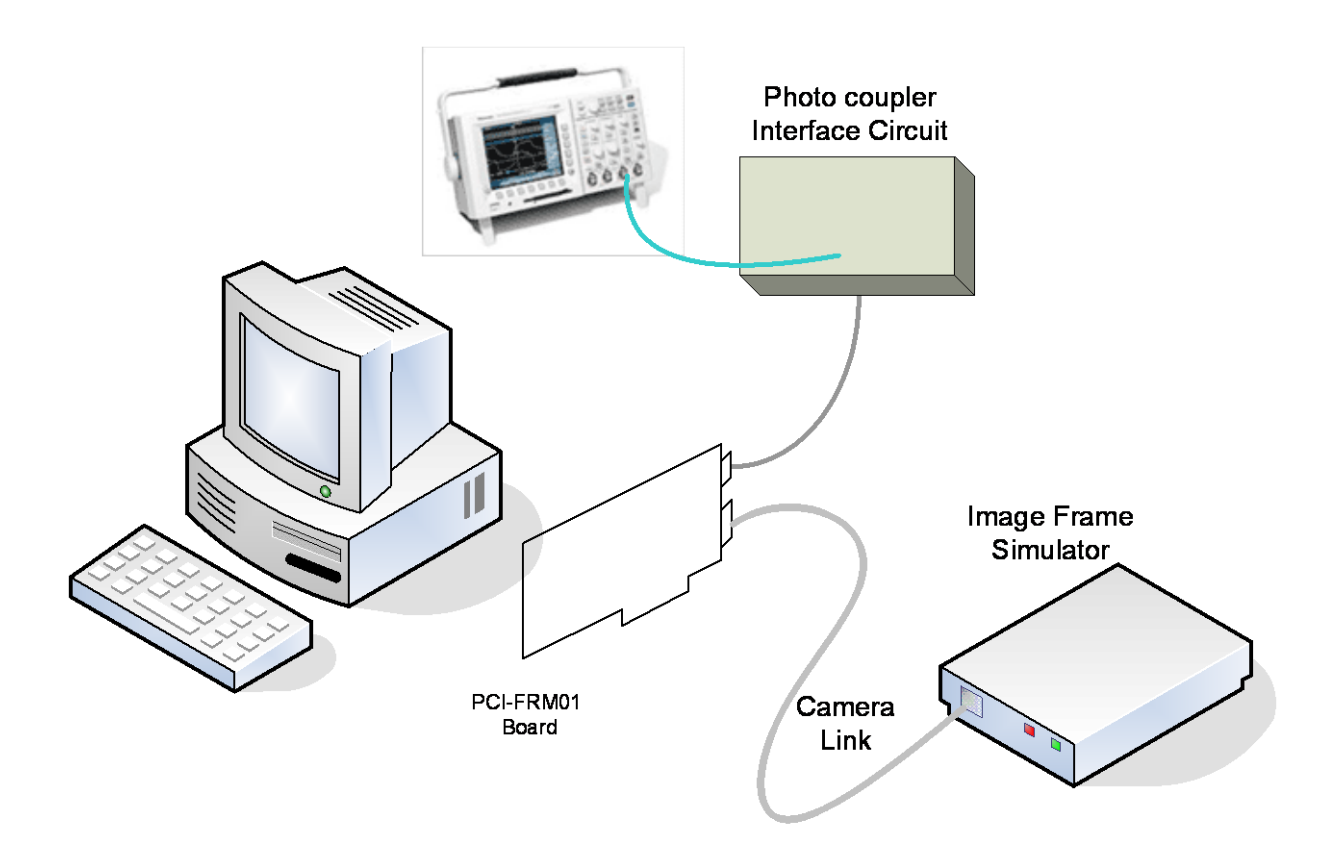

[Figure 6-1. Equipment Connection for Testing]

Figure [6-1] shows connection of the equipments. Although the PCI-FRM01 is shown outside the PC in this figure, but actually it is located in a PCI slot inside the PC. The image frame data is generated in the Image Frame Simulator made by DAQ System. If you have real camera or a frame source, you can use it.

At this connected state, turn the all power on and execute test program ("FrmTest.exe") on the PC.

Follow the steps to test the function of receiving image frame data.

- Step 1. : Press the 'LVDS init" button to initialize the LVDS circuit and then press the "Start" button to save Image Frame data from Image Frame Simulator on the PCI-FRM01 board.
- Step 2 : Press the "Frame Read" button. Then data are displayed on the editor box. Compare the contents of the editor box with the data of the Image Frame Simulator. The comparison can be performed using the "Save to" button. It saves the contents of the editor box to a file.

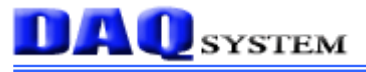

#### 6.2 UART Tx/Rx Test

At the above stage, make the image frame simulator to send UART data to PCI-FRM01 board periodically.

- Step 1 : Press the "UART init" button to initialize the UART and then press the "Start Timer" to get the UART data from the Image Frame Simulator. Then the gotten data are displayed on the editor box below the button. Compare the contents of the editor box with the data of the Image Frame Simulator.
- Step 2: Write the data to the editor box beside the "Send Serial Data" button and press the "Send Serial Data" button to send it to the Image Frame Simulator via the UART. Compare the data on the editor box with that of the Image Frame Simulator.

#### 6.3 DIO Input/Output test

Continue the test from the previous stage.

- Step 1: After to make all the output port "1" using "DIO Write" function of the test program, check the output state using the oscilloscope. To check photo-coupler output, you have to prepare some external circuit.
- Step 2: Using "DIO read" function, read out each input state. To make some activation of the photo-coupler input, you need to prepare some external circuit.

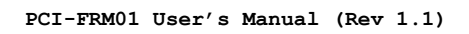

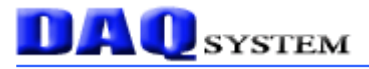

### Appendix

### A.1 General Specification

| Specification   |                                                           |  |
|-----------------|-----------------------------------------------------------|--|
| General         | PCI Local Bus Specification Revision 2.0                  |  |
|                 | • PCI 32bit 33Mhz interface                               |  |
|                 | • PCI Target and Master operation                         |  |
|                 | Base Configuration Camera Link Interface                  |  |
| Interface       | • +5V Single Power operation, Max 300mA Power consumption |  |
|                 | • PCI +5V and 3.3V compatible operation                   |  |
|                 | • 16 Digital Input (Dsub15 : Photo-coupler Input 6bit)    |  |
|                 | • 8 Digital Output (Dsub15 : Photo-coupler Output 4bit)   |  |
|                 | • 14bit Image Frame Acquisition                           |  |
| Functions       | • Transmit Image Frame Data to PC                         |  |
|                 | • One serial UART, 9600bps Tx/Rx                          |  |
| Software        |                                                           |  |
| Supported OS    | Windows 2000 SP4 above/ Windows XP SP1 above              |  |
| API             | Interface with Application through client DLL             |  |
| Sample Software | Test Sample software for evaluation                       |  |

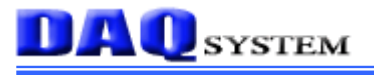

### A.2 Physical Dimension

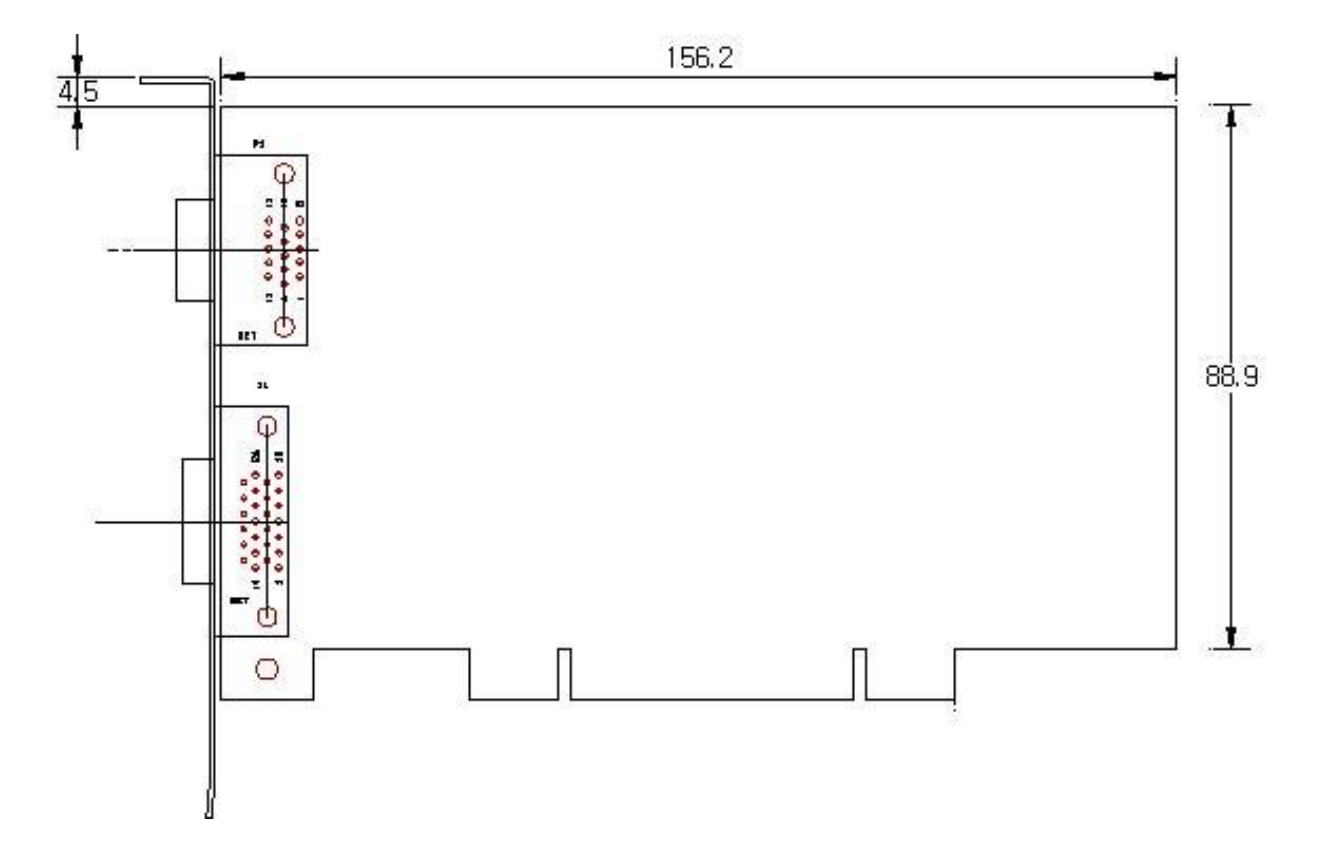

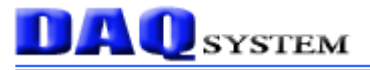

### References

1. Specification of Camera Link Interface Standard for Digital Cameras and Frame Grabbers

|                                                     | Camera Link committee      |
|-----------------------------------------------------|----------------------------|
| 2. PCI Local Bus Specification Revision2.1          |                            |
|                                                     | PCI Special Interest Group |
| 3. How to install PCI DAQ Board                     |                            |
|                                                     | DAQ system                 |
| 4. AN201 How to build application using API         |                            |
|                                                     | DAQ system                 |
| 5. AN241 PCI-FRM01 Register Level Application Guide |                            |
|                                                     | DAQ system                 |
| 6. AN242 PCI-FRM01 API Programming                  |                            |
|                                                     | DAQ system                 |